## BREVE GUIDA PER PARTECIPARE AL COLLEGIO DOCENTI CON GOOGLE MEET - G SUITE EDUCATION

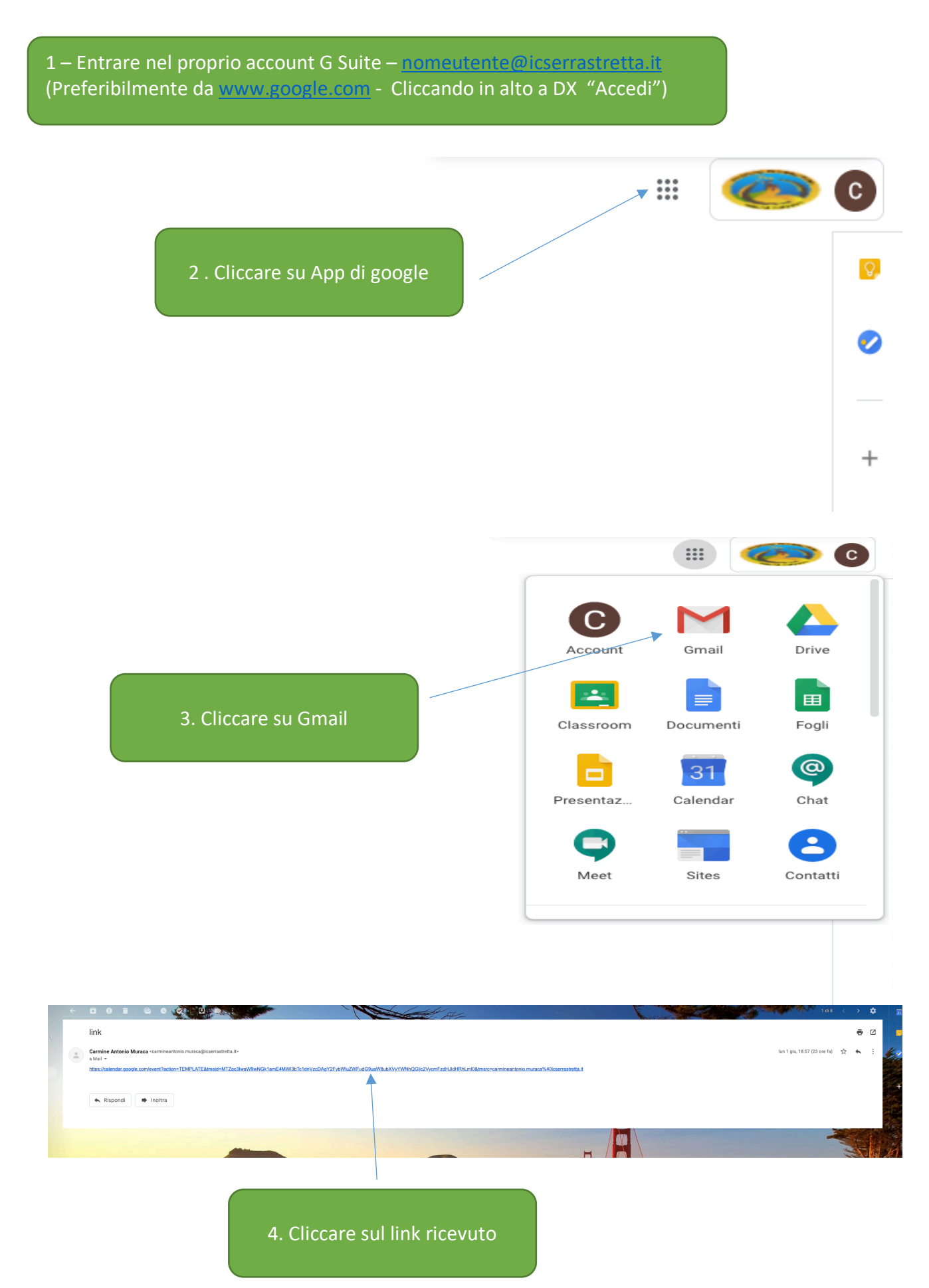

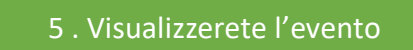

| •••                      | Czic813004@istruzione.it - Ca X CELEnco utenti - Console di amm X C Account Google | x   M link - carmineantonio.muraca x 2 czic813004@istruzione.it - Cal x +            |
|--------------------------|------------------------------------------------------------------------------------|--------------------------------------------------------------------------------------|
| $\leftarrow \rightarrow$ | C alendar.google.com/calendar/r/eventedit/copy/MTZqc3IwaW9wNGk1amE4MWI3bT          | rc1dnVzcDAgY2FybWluZWFudG9uaW8ubXVyYWNhQGljc2VycmFzdHJldHRhLml0/Y2FybWluZ            |
| ×                        | Collegio docenti 03/06/2020                                                        | Salva                                                                                |
|                          | 3 giu 2020 5:00PM - 7:00PM 3 giu 2020 Fuso orario                                  | Ţ                                                                                    |
|                          | Tutto il giorno Non si ripete 👻                                                    |                                                                                      |
|                          | Dettagli evento Trova un orario                                                    | Invitati                                                                             |
| •                        | Partecipa con Google Meet                                                          | ✓ X Aggiungi invitati                                                                |
| ۵                        | Ansiunsi posizione                                                                 | Autorizzazioni per gli invitati                                                      |
| ~                        |                                                                                    | Modificare l'evento                                                                  |
| ø                        | Add a Jitsi Meeting                                                                | ✓ Invitare altre persone                                                             |
| Ļ                        | Notifica * 10 minuti * X                                                           |                                                                                      |
|                          | Aggiungi notifica                                                                  |                                                                                      |
|                          | carmineantonio.muraca@icserrastretta.it                                            |                                                                                      |
| Ô                        | Occupato - Visibilità predefinita - 🕐                                              |                                                                                      |
| =                        | $ \begin{array}{c ccccccccccccccccccccccccccccccccccc$                             | 6. Cliccate su salva e l'evento lo<br>troverete memorizzato nel vostro<br>calendario |
|                          |                                                                                    |                                                                                      |
|                          |                                                                                    |                                                                                      |
|                          |                                                                                    | , III 🧆 🕐                                                                            |
|                          |                                                                                    |                                                                                      |
|                          |                                                                                    | <u> </u>                                                                             |
|                          | 7 . Cliccare di nuovo su App di google                                             |                                                                                      |
|                          |                                                                                    |                                                                                      |

+

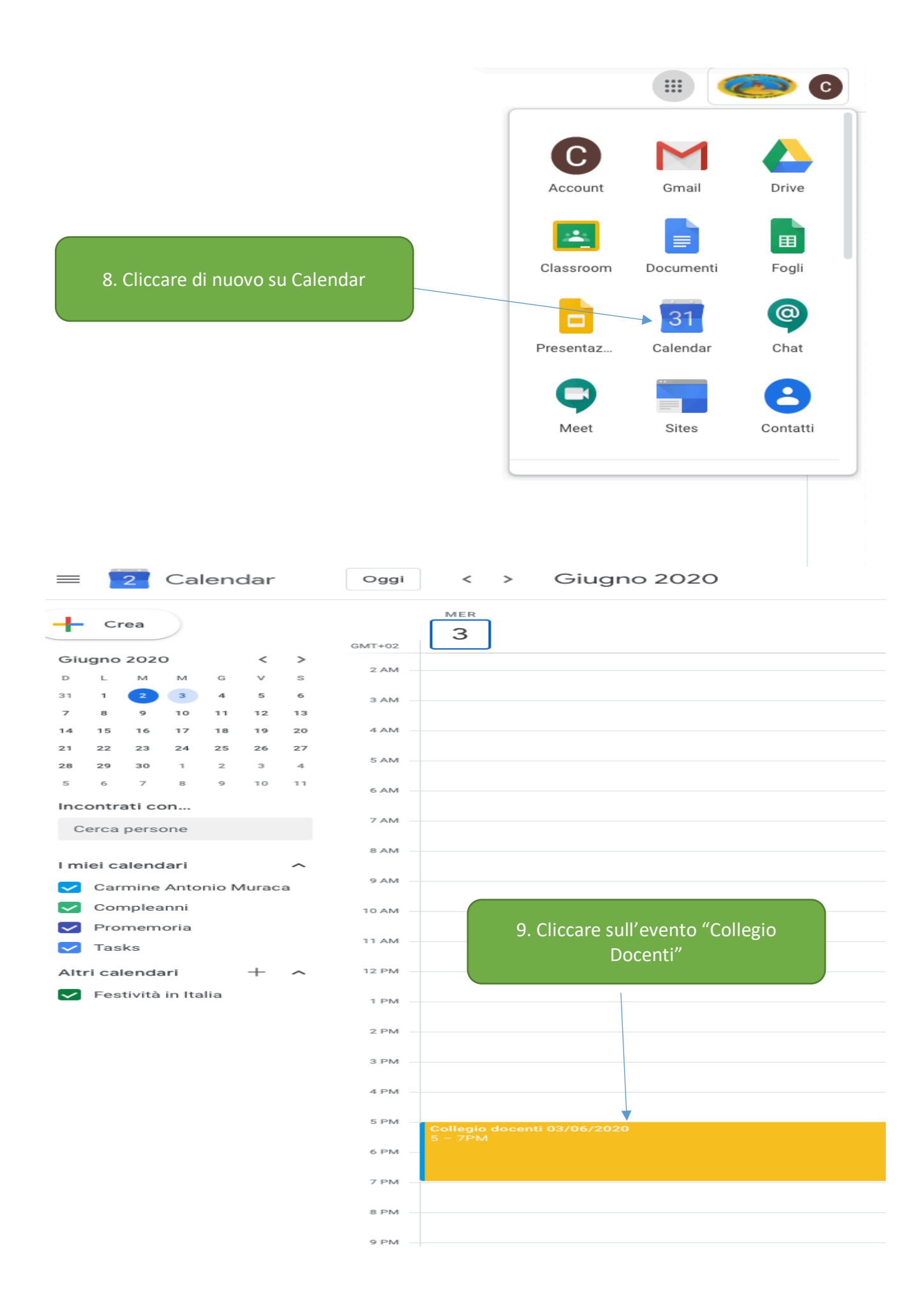

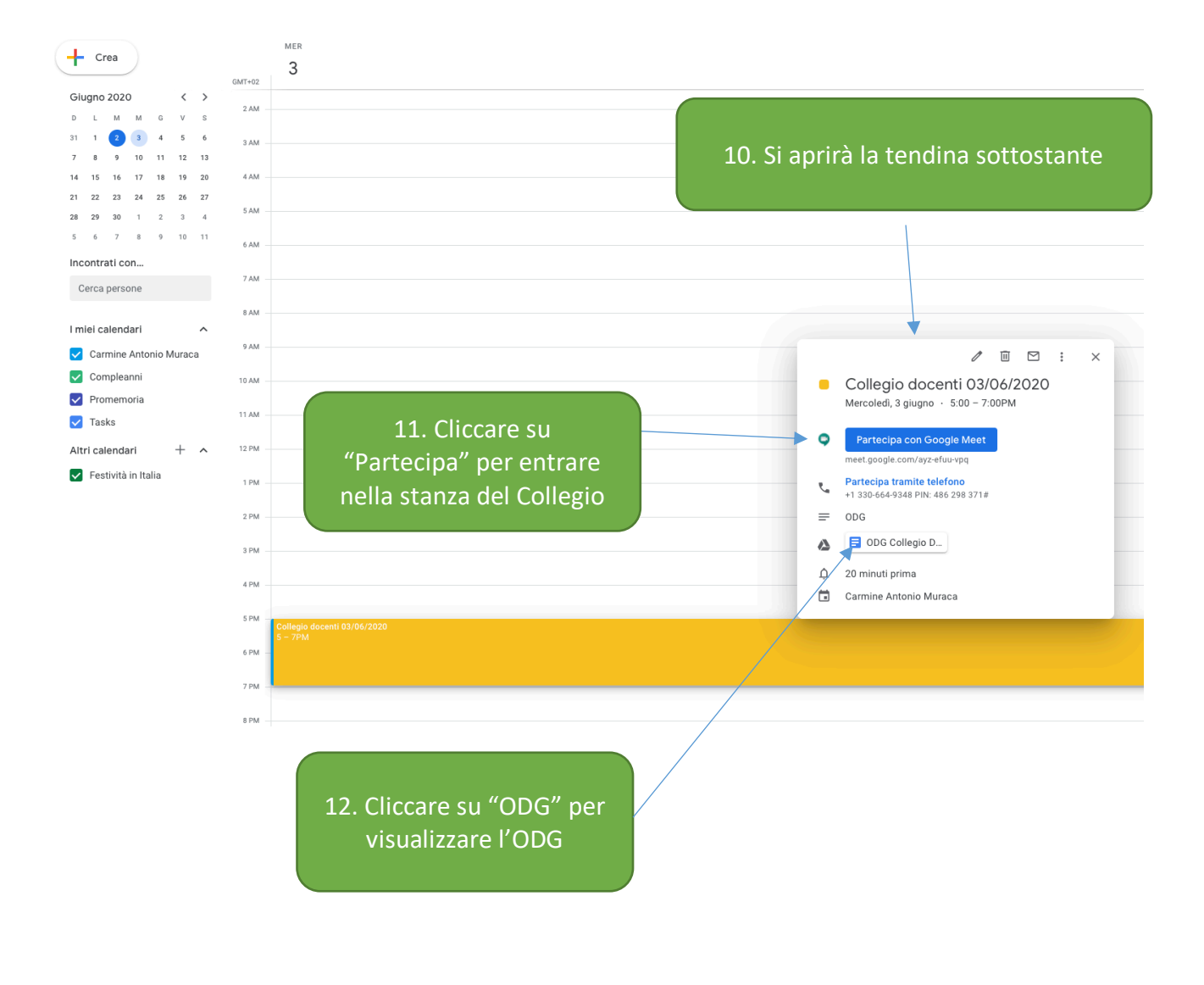

## **AVVISO IMPORTANTE**

Viste le continue richieste di chiarimenti pervenute in questi giorni si invitano i docenti a voler eseguire correttamente quanto di seguito specificato

Si ricorda a tutti i docenti che il link ricevuto nella mail per l il cambio password funziona per un solo accesso. Una volta effettuato il cambio password per riaccedere bisogna collegarsi al seguente indirizzo: <u>www.google.com</u> cliccando in alto a destra su accedi, inserire nome utente e password (per il dominio icserrastretta.it), accedi.

Si ricorda che prima di eseguire quanto sopra descritto, bisogna uscire da tutti gli account gmail.

Il link inviato per il Collegio docenti è perfettamente funzionante, se si dovessero riscontrare anomalie queste sono dovute alle impostazioni del browser utilizzato e da eventuali protezioni inserite.

Per bypassare il problema:

1 Copiate il link ed inseritelo in un altro browser